## Настройка DSL-300T для подключения к stream.ru

Подключаем телефонную линию к порту Line сплиттера. ADSL порт DSL-300T – к порту Modem. Телефон – к порту Phone.

- 1. Подключаем DSL-300T к сетевой карте компьютера кабелем, входящим в комплект поставки модема.
- 2. На компьютере выставляем «Получать ip адрес автоматически» (Сетевое Окружение-> Свойства -> TCP/IP-> Свойства-> Получить ip адрес автоматически, Получить DNS сервер автоматически.)
- 3. Запускаем Internet browser (например Internet Explorer)
- 4. В поле адрес пишем: 192.168.1.1. Откроется такое окно:

| 🖉 http://192.168.1.1/ - Microsoft Internet Explorer               |                      |
|-------------------------------------------------------------------|----------------------|
| Файл Правка Вид Избранное Сервис Справка                          |                      |
| 🕓 Назед 👻 🔊 - 💌 😰 🏠 🔎 Поиск 👷 Избранное 🔇 Медиа 🤣 🔗 - چ 🔜 🧾 🎳 🎇 🎇 |                      |
| Agper: 🕘 http://192.168.1.1/                                      | 💌 🛃 Переход 🛛 Ссылки |
| D-Link<br>Building Networks for People<br>ADSL Modem              |                      |
| Home Setup Tools Status Help                                      | •                    |
| Login                                                             |                      |
| Please log in to continue                                         |                      |
| Login Name admin                                                  |                      |
| Password                                                          |                      |
|                                                                   |                      |
|                                                                   |                      |
|                                                                   |                      |
|                                                                   |                      |
|                                                                   |                      |
|                                                                   |                      |
|                                                                   |                      |
|                                                                   |                      |
|                                                                   |                      |
|                                                                   | Интернет             |

- 5. В поле Password пишем: admin и жмем Login.
- 6. Выбираем Connection на вкладке Setup:

| Setup > Bridged Connection Setup - Microsoft Internet Explorer                   |                                                                                                   |
|----------------------------------------------------------------------------------|---------------------------------------------------------------------------------------------------|
| Файл Правка Вид Избранное Сервис Справка                                         |                                                                                                   |
| 🔇 Назад 🔹 🕥 - 💌 💈 🏠 🔎 Поиск 🤺 Избранное 🜒 Медиа                                  | иа 🚱 🙈 - 🍃 🖉 - 📴 🏰 🏶 韂                                                                            |
| Agpec: 🕘 http://192.168.1.1/cgi-bin/webcm?getpage=/html/setup/menu1_setup_bridge | ge.htm&var:menu=setup&var:menutitle=Setup&var:pagetitle=New%20Connection&val 🗾 🎅 Переход 🛛 Ссылки |
| D-Link<br>Building Networks for People                                           | ADSL Router                                                                                       |
| Home Setup                                                                       | Advanced Tools Status Help                                                                        |
| LAN Setup Bridged Connection Setup                                               | P.                                                                                                |
| DHCP Configuration                                                               | xonn_1_PPPoA_8_35 Type: Bridge ▼                                                                  |
| Management IP Encapsulation: ©                                                   | Settings PVC Settings                                                                             |
| WAN Setup                                                                        | VCI: 35<br>QoS: UBR 🔽                                                                             |
| Modem Setup                                                                      | PCR: bps                                                                                          |
|                                                                                  | ops                                                                                               |
| New Connection                                                                   | Apply Delete Cancel                                                                               |
| Connection 1                                                                     |                                                                                                   |
| Logout                                                                           |                                                                                                   |
|                                                                                  |                                                                                                   |
| 😇 і отово                                                                        | интернет                                                                                          |

- 7. В поле Name пишем: Streamru
- 8. Поля VPI и VCI меняем соответственно на 1 и 50
- 9. Остальные настройки не трогаем. Жмем Apply.
- 10. Убедитесь, что лапмочка ADSL на маршрутизаторе горит. Если нет проверьте правильность подключения проводов.
- 11. На этом настройка маршрутизатора окончена. В заключении в целях безопасности можно сменить пароль на доступ к Web интерфейсу DSL-300T. Для этого надо нажать на кнопку User Management на вкладке Tools. В полях Password и Confirm Password два раза ввести новый пароль.
- 12. Переходим к настройке PPPoE клиента на рабочей станции. Настройка клиента PPPoE для различных операционных систем описана здесь: http://www.stream.ru/stream-dev-man-z-04